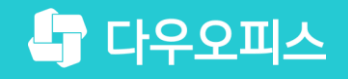

TEAM 다우오피스 운영팀

# 새로운 일하는 방식, 올인원 그룹웨어 다우오피스 아웃룩을 활용한 다우오피스 메일 이관 방법

초급사용자를 위한 조립 기이드!

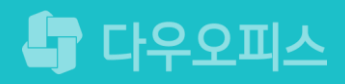

### <sup>3)</sup> 다우오피스 메일 업로드

- <sup>2</sup> 아웃룩에 다우오피스 계정 추가

#### " 아웃룩 메일 백업

#### 새로운 일하는 방식 다우오피스

### 아웃룩을 활용한 다우오피스 메일 이관 방법

### 1) 아웃룩 메일 백업 (1/3)

아웃룩을 실행하여 내 PC에 메일을 백업합니다.

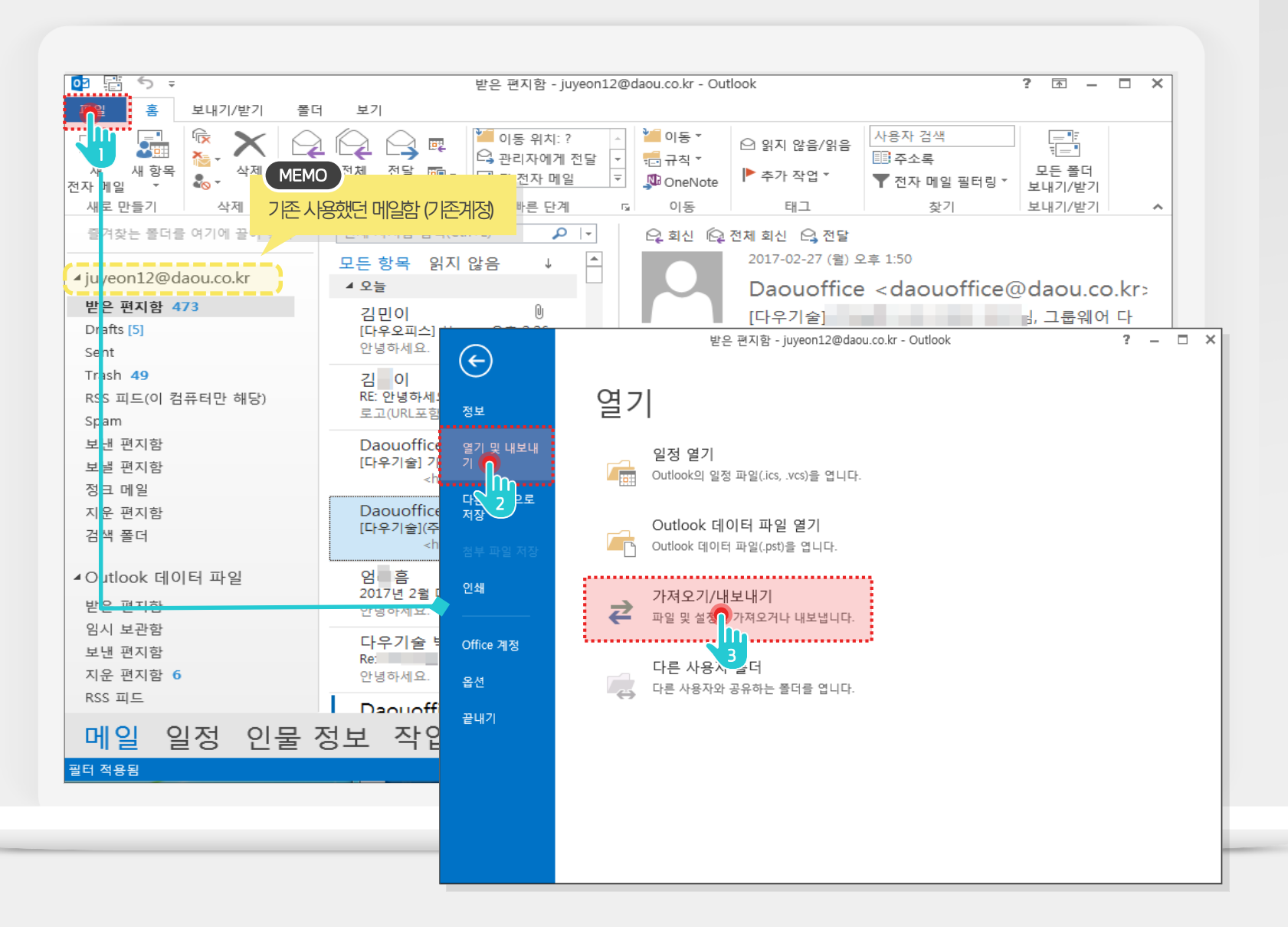

#### 

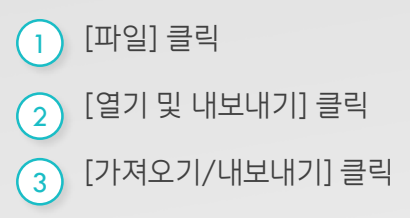

## 아웃룩 설정 가이드입니다.

### 1) 아웃룩 메일 백업 (2/3)

아웃룩을 실행하여 내 PC에 메일을 백업합니다.

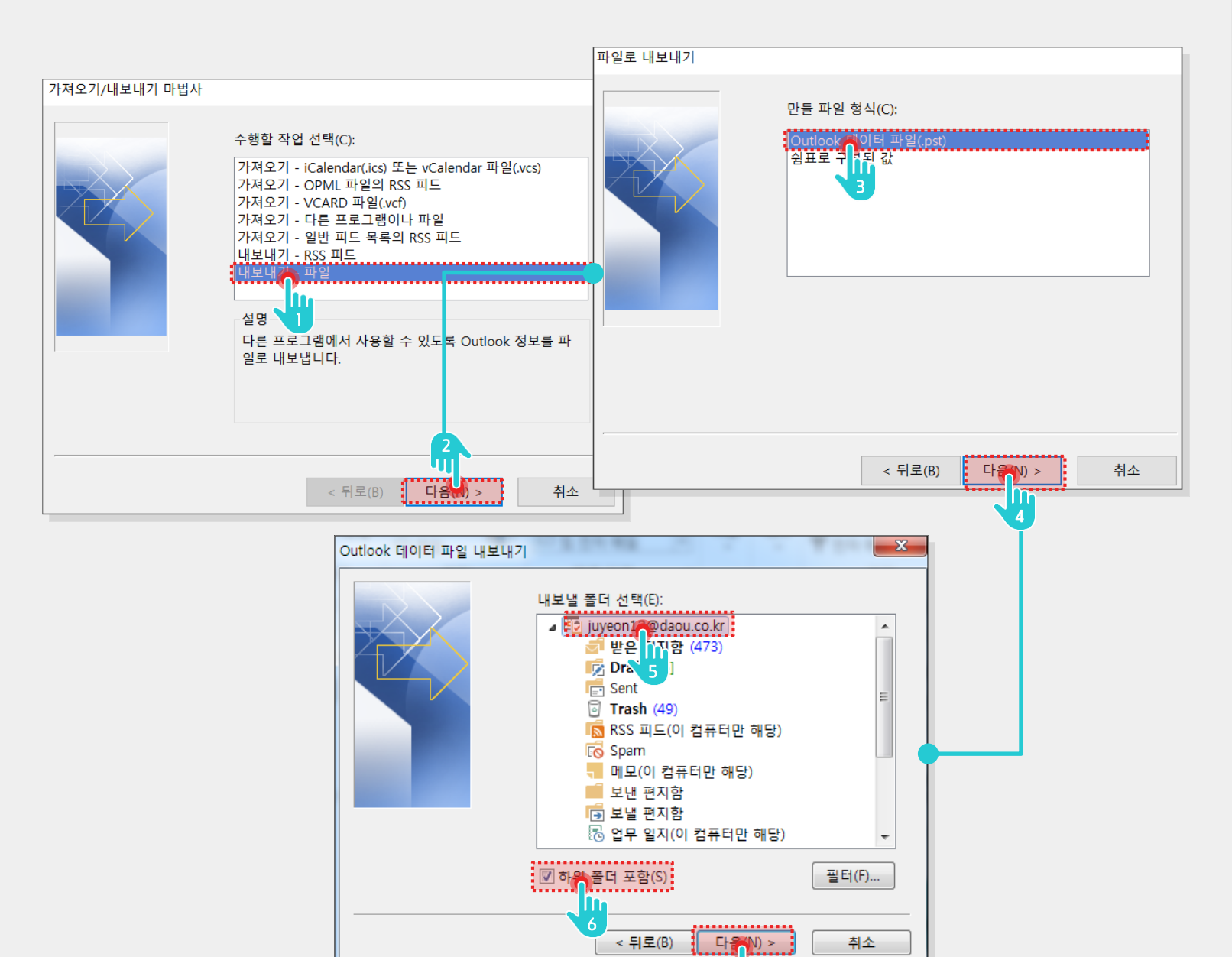

#### Description

 1
 [내보내기 - 파일] 선택

 2
 [다음] 클릭

 3
 [Outlook 데이터 파일] 선택

 4
 [다음] 클릭

 5
 [기존 메일 계정] 선택

 6
 [하위 폴더 포함] 체크

 7
 [다음] 클릭

### 1) 아웃룩 메일 백업 (3/3)

아웃룩을 실행하여 내 PC에 메일을 백업합니다.

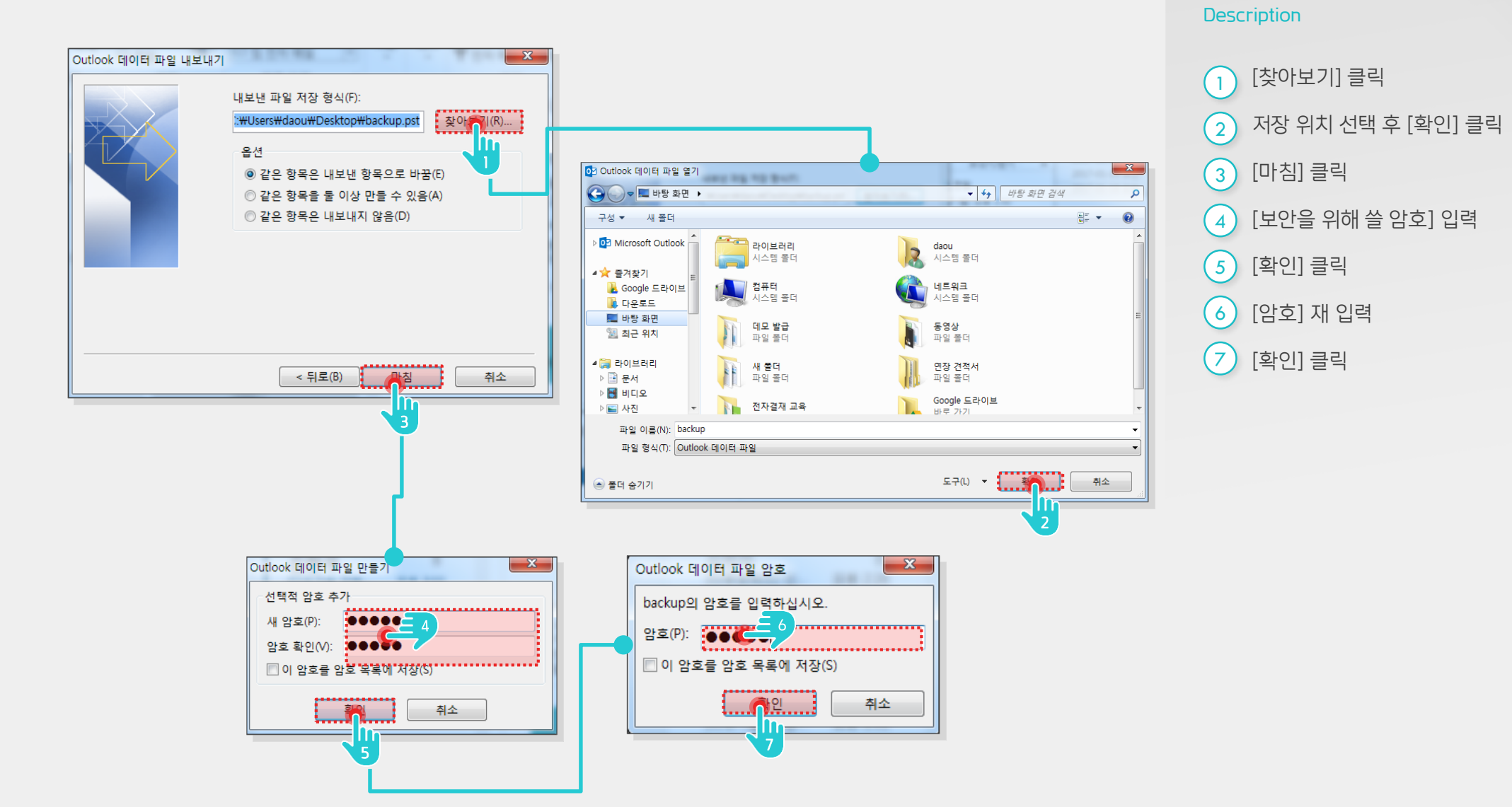

### 2) 아웃룩에 다우오피스 계정 추가하기 (1/4)

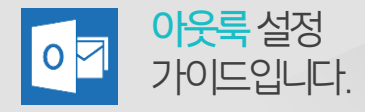

아웃룩에 다우오피스 계정을 추가합니다.

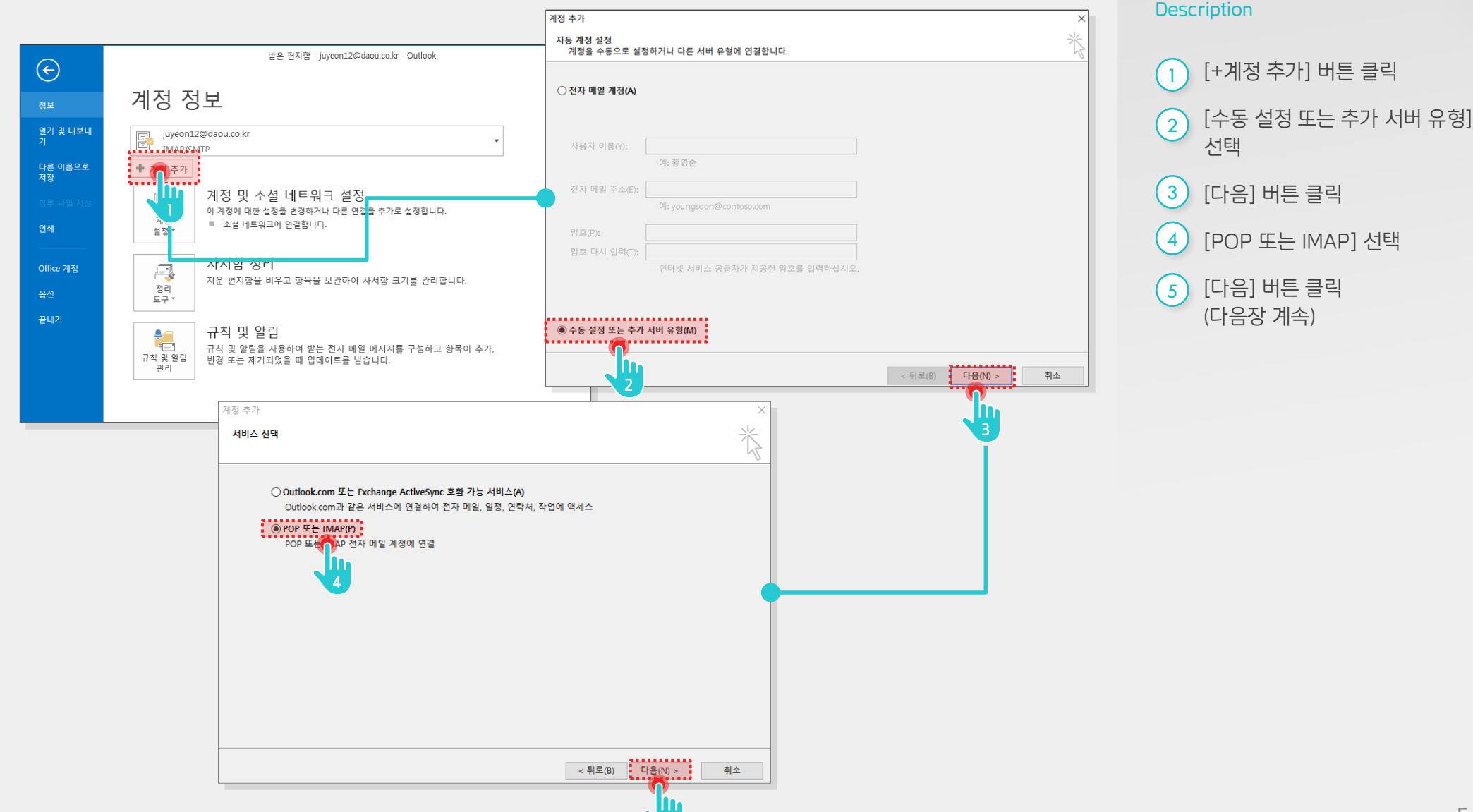

#### 2) 아웃룩에 다우오피스 계정 추가하기 (2/4)

계정 추가 화면에서 사용자 정보를 입력합니다.

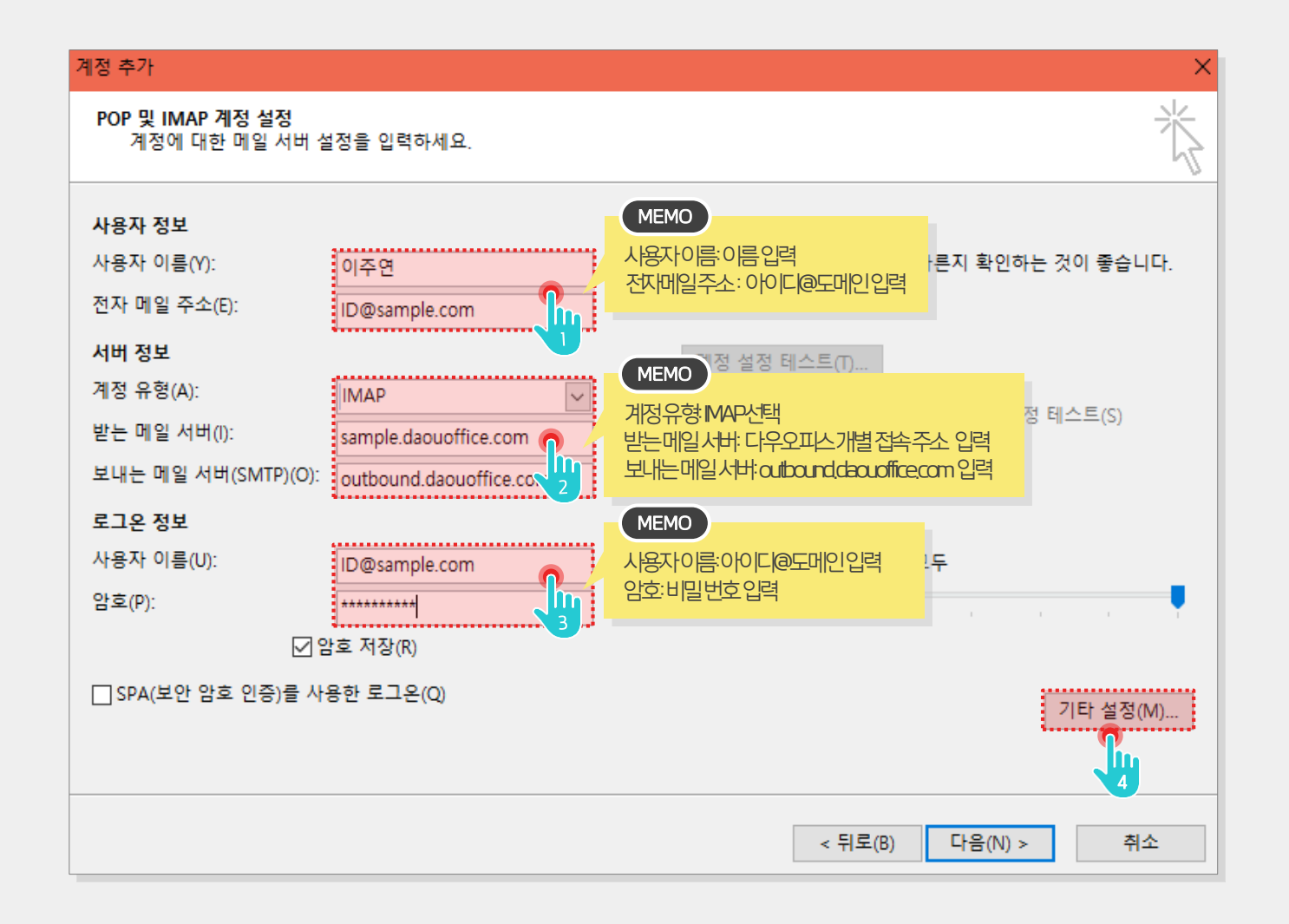

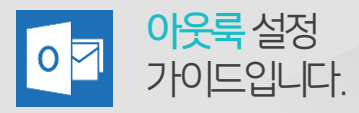

#### Description

 이름과 메일주소 입력
 IMAP선택 후 받는 메일 서버에는 다우오피스 개별 접속 주소를 입력하고, 보내는 메일 서버에는 'outbound.daouoffice.com' 입력
 사용자 이름에 메일주소 입력하고 암호 입력
 [기타설정] 버튼 클릭 (다음장 계속)

#### 2) 아웃룩에 다우오피스 계정 추가하기 (3/4)

보내는 메일 서버(SMTP) 인증 필요를 체크합니다.

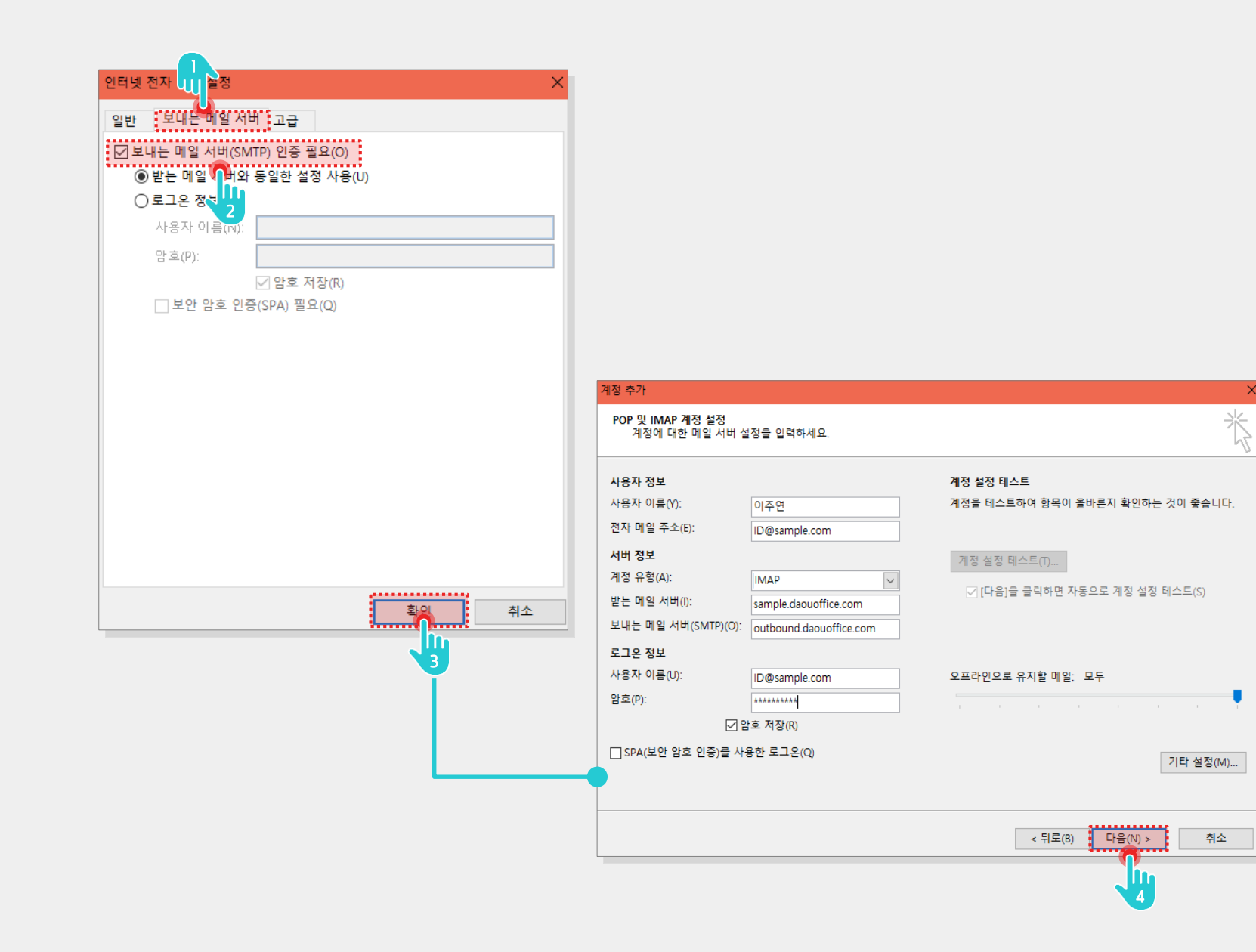

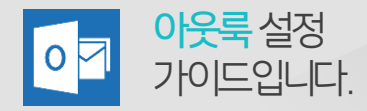

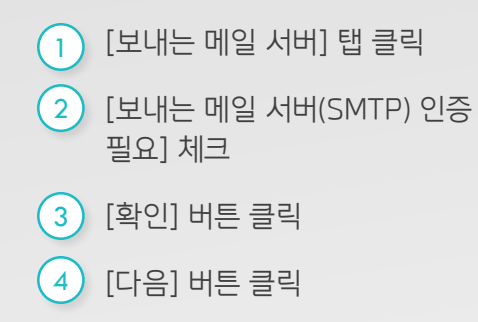

#### 2) 아웃룩에 다우오피스 계정 추가하기 (4/4)

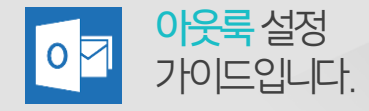

계정 설정 테스트를 마치고 IMAP 설정을 완료합니다.

5

| -     |     |     |
|-------|-----|-----|
| llocr |     | IOD |
| Desci | יעי |     |

| 예정 설정 테스트                                          |                |                                             |         |             |                                  |
|----------------------------------------------------|----------------|---------------------------------------------|---------|-------------|----------------------------------|
| <br>!든 테스트를 성공적으로 완료했습니다. 계속하려                     | 면 [닫기]를 클릭하십시: | 오. 중지(S)<br>닫겠(C)                           |         |             | 1) 계정 실정 테스트가 완료되면<br>[닫기] 버튼 클릭 |
| 작업 오류                                              |                |                                             |         |             | 2 [마심] 미는 물덕                     |
| 작업<br>✓ 받는 메일 서버(IMAP)에 로그온<br>✓ 테스트 전자 메일 메시지 보내기 | 상태<br>완료<br>완료 |                                             | 7       |             |                                  |
|                                                    |                | 계정 추가                                       | •       | ×           |                                  |
|                                                    |                | 모두 설정되었습니다.<br>계정을 설정하는 데 필요한 모든 정보를 입력했습니다 |         |             |                                  |
|                                                    |                |                                             | < 뒤로(B) | 다른 계정 추가(A) |                                  |
|                                                    |                |                                             |         | 2           |                                  |

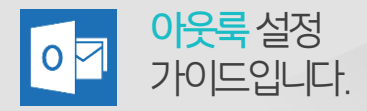

#### 3) 다우오피스 메일 업로드 (1/3)

아웃룩을 실행하여 백업받은 파일을 업로드합니다.

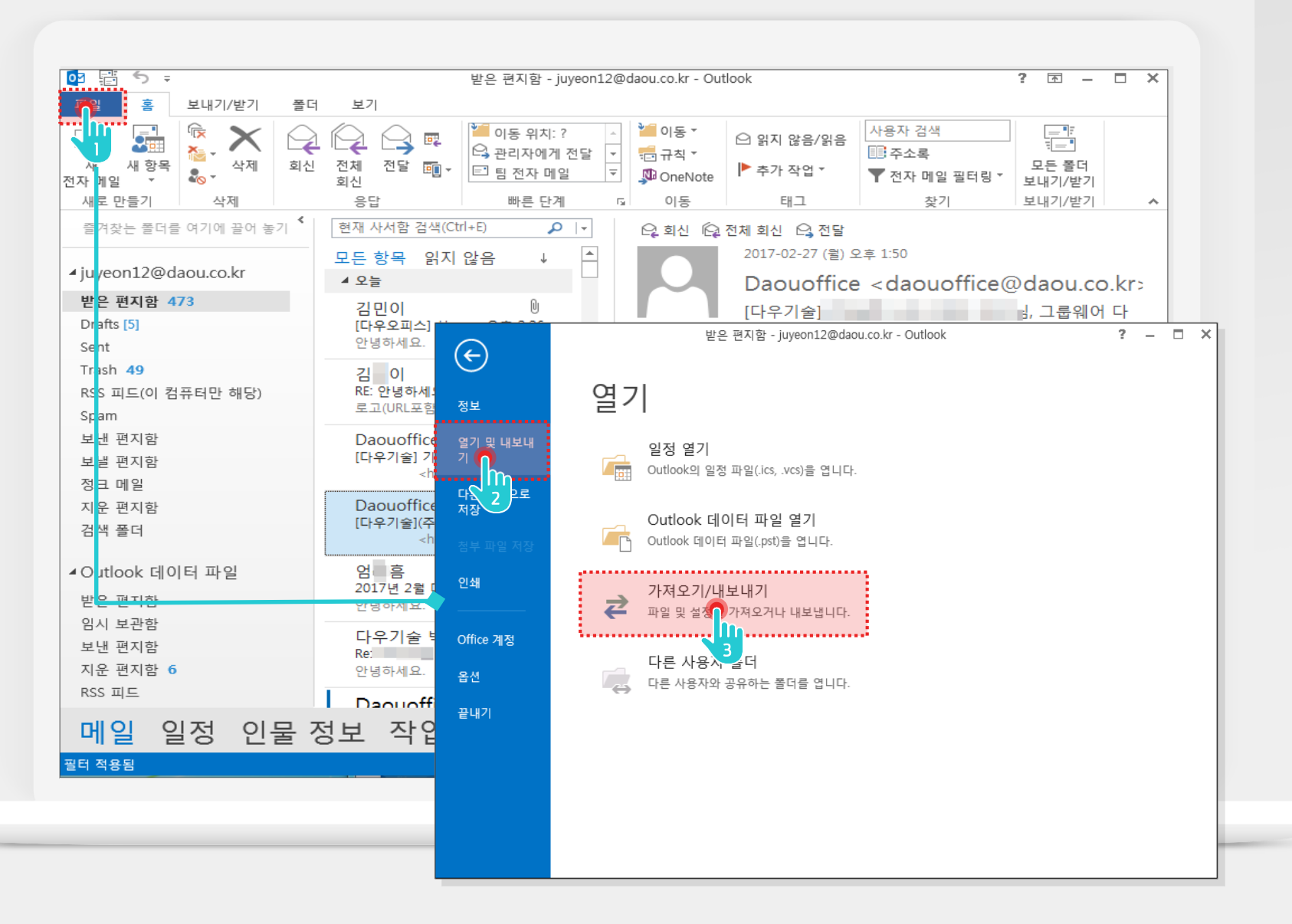

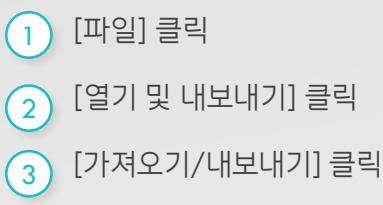

#### 3) 다우오피스 메일 업로드 (2/3)

아웃룩을 실행하여 백업받은 파일을 업로드합니다.

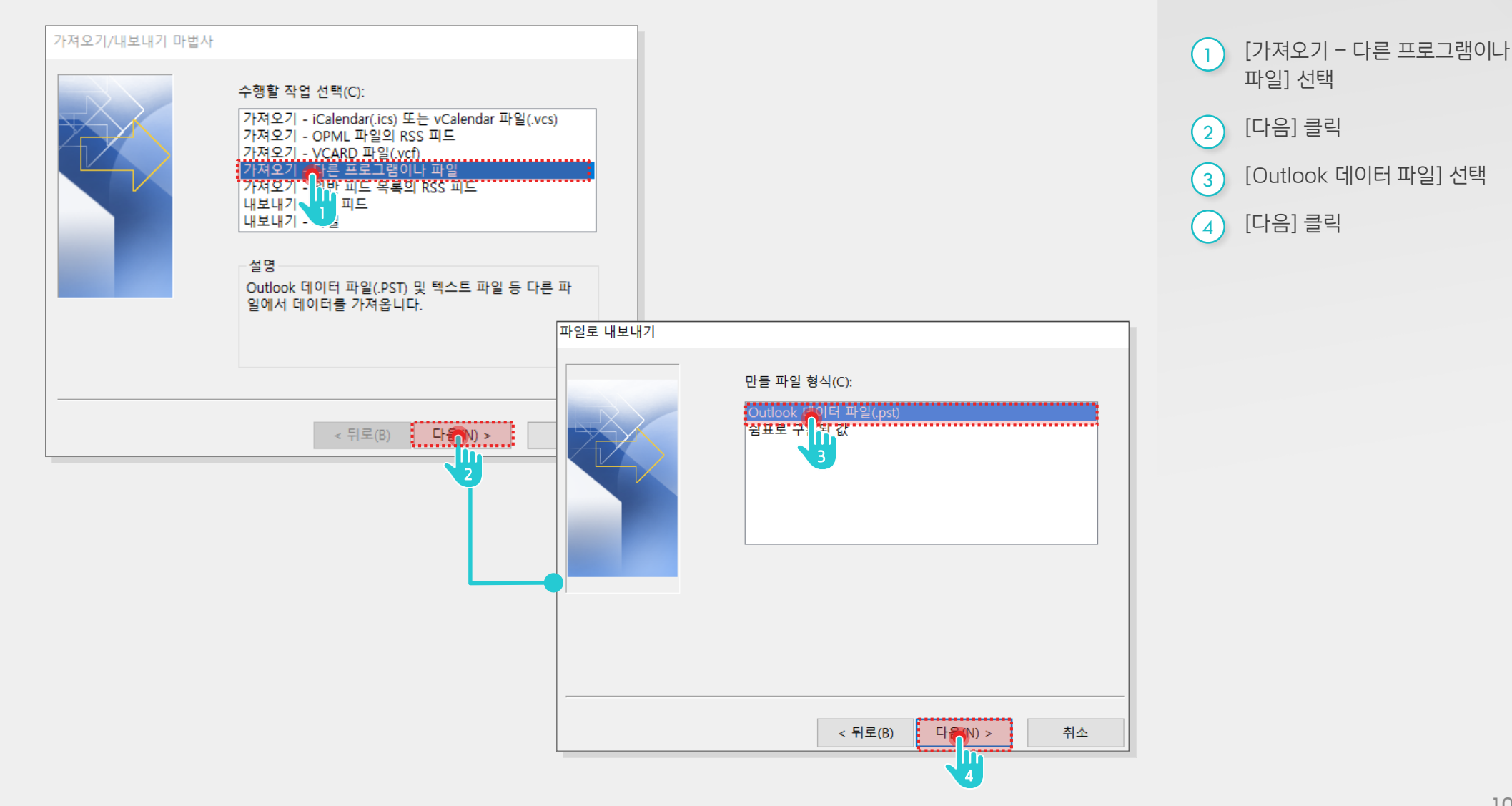

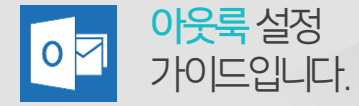

#### 3) 다우오피스 메일 업로드 (3/3)

아웃룩을 실행하여 백업받은 파일을 업로드합니다.

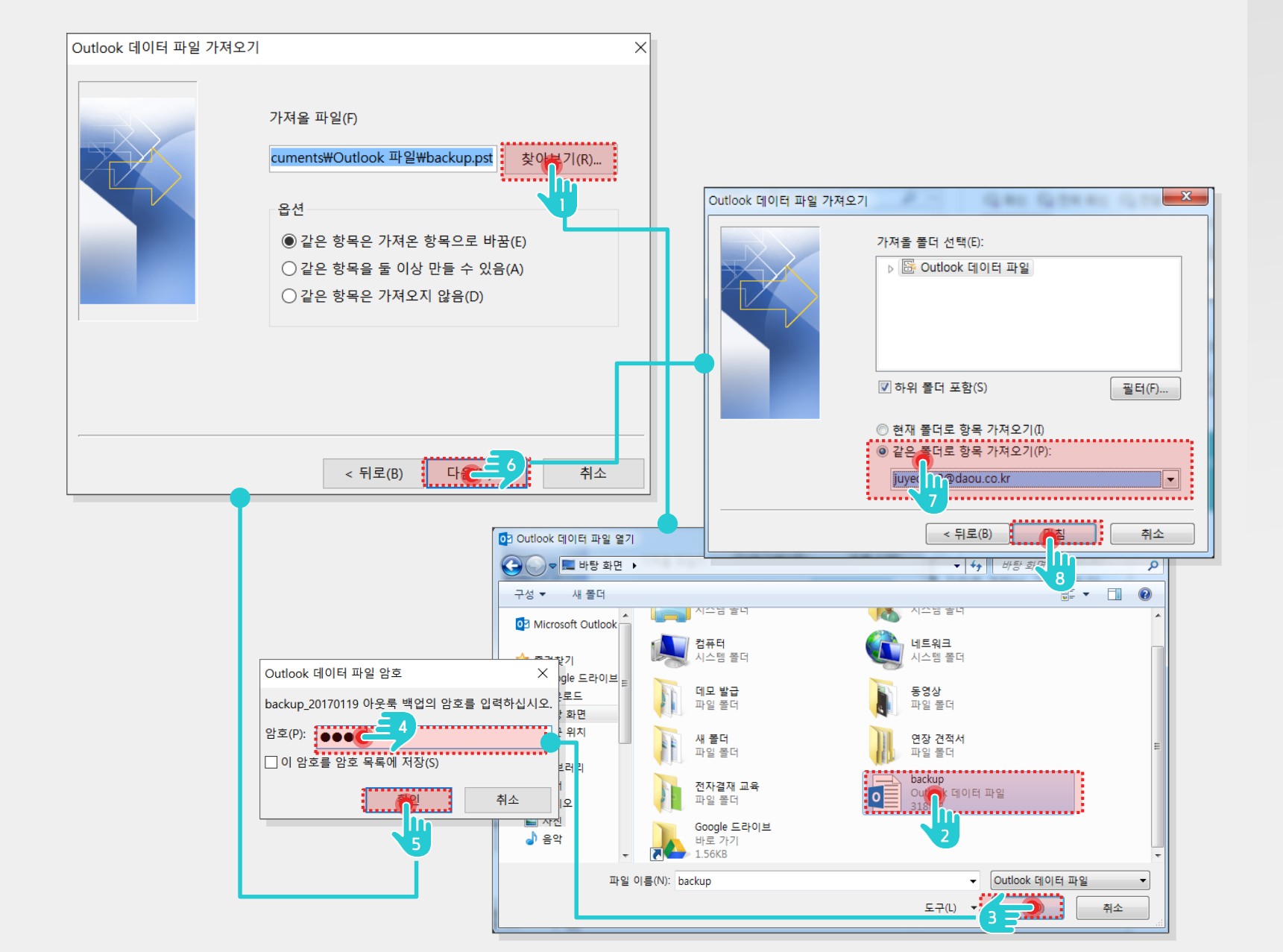

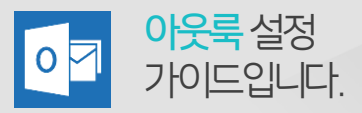

Description

1 [찾아보기] 클릭 백업받은 파일 선택 2 3 [열기] 클릭 4 [백업시 설정한 암호] 입력 [확인] 클릭 5 [다음] 클릭 6 [같은 폴더로 항목 가져오기] 7 클릭 후 [다우오피스 계정] 선택 [마침] 클릭 8

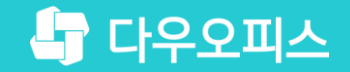

# Thank you

새로운 일하는 방식, 올인원 그룹웨어 다우오피스